# 予約注文システム(変更)

### 2019年8月

●対象商品をご登録いただくことで、毎週自動でお届けするシステムです ●2点以上のご登録でカタログ価格より5円引(1点あたり)

## 登録の流れ

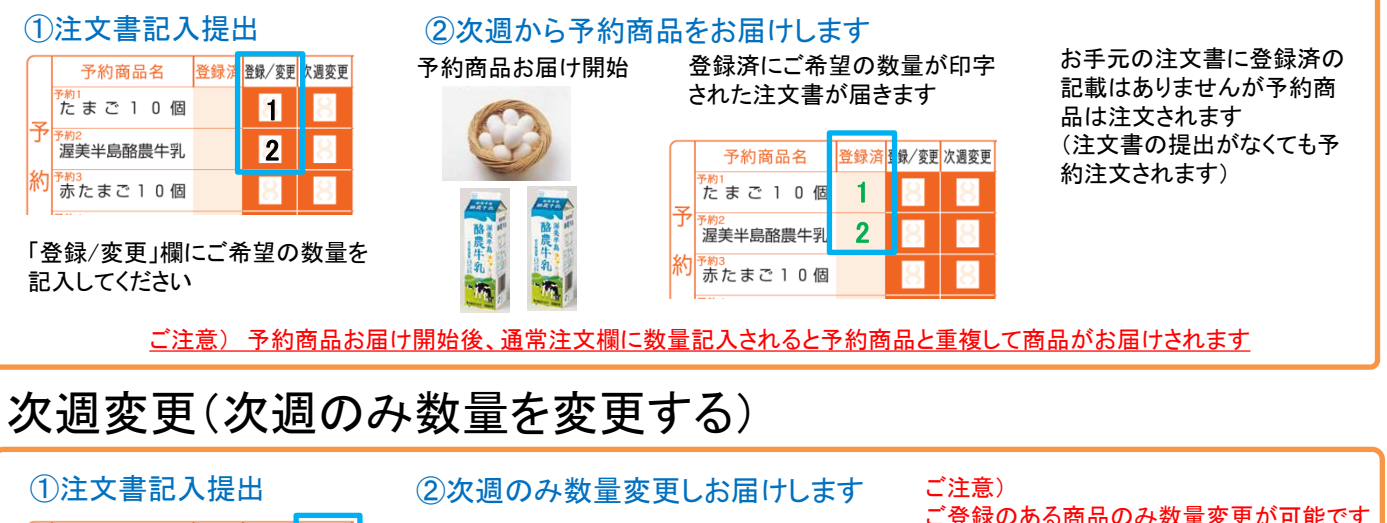

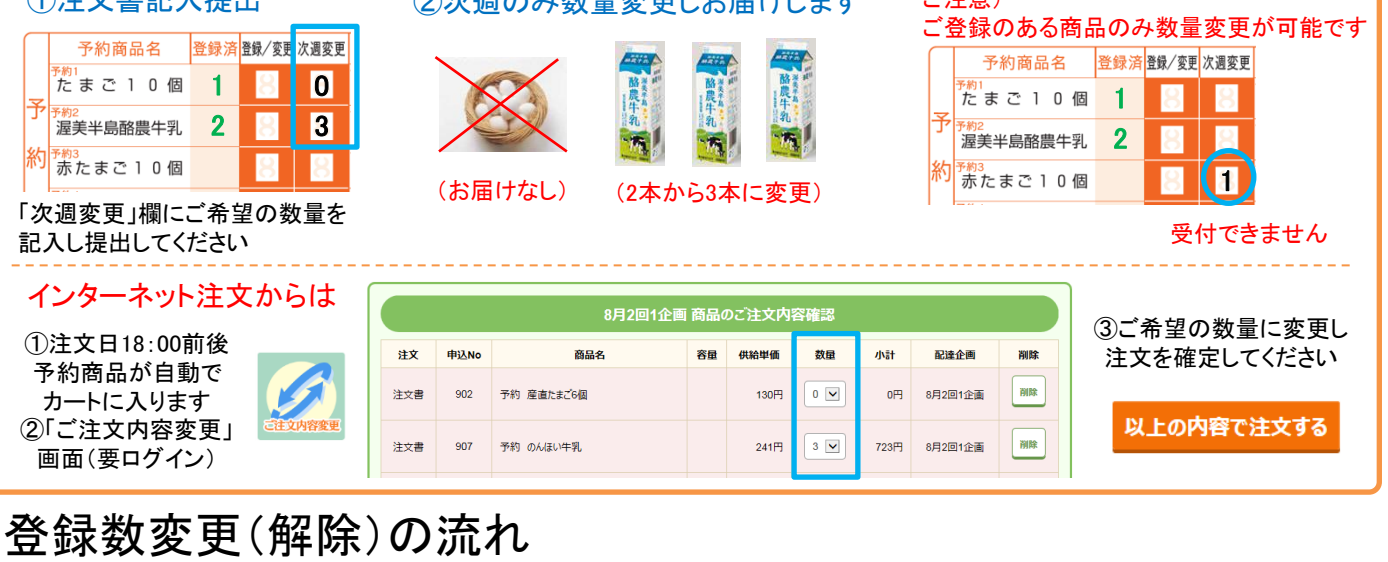

## ②次週から数量変更しお届けします

予約商品お届け数量 登録数の印字が変更された 登録浮 登録/変更 次週変更 変更開始 注文書が届きます 0 1 予約商品名 登録済 録/変更 次週変更 2 3 たまご10個 Ŧ 3 8 渥美半島酪農牛乳 「登録/変更」欄にご希望の数量を 約 2 赤たまご10個 (3本に変更) (お届け停止)

お手元の注文書の登録済は 変更されていませんが、変更 後の数量で予約商品は注文 (解除)されます (注文書の提出がなくても予 約注文されます)

# よくあるご質問

①注文書記入提出

予約商品名

たまご10個

渥美半島酪農牛乳

赤たまご10個

記入してください

Q:インターネット注文から登録できますか? A:現在、対応できておりません。お手数ですがコールセンターまでご依頼をお願いします。

Q:カタログ・注文書を停止しWEB注文していますが、登録した予約商品の次週変更はできますか? A:予約商品がカートに入ってからは操作可能です。リターンメールを受信いただければメールが送信されます。(18:00ごろ~)

Q:大型連休中にお休みできますか? A:停止したい企画回の注文書の次週変欄に「数量:0」を記入し提出してくだい。

かりや愛知中央生協 コールセンター 0120-526-286